## 快手广告投放素材好坏如何辨别?投前预估可优化素材

| 产品名称 | 快手广告投放素材好坏如何辨别?投前预估可优<br>化素材 |
|------|------------------------------|
| 公司名称 | 广州点赞传媒科技有限公司                 |
| 价格   | .00/件                        |
| 规格参数 |                              |
| 公司地址 | 广州市黄埔区萝岗街道锐丰中心3栋             |
| 联系电话 | 15999978951 15999978951      |

## 产品详情

一、产品介绍

**墊耲頨튨퐴뤒鬑疶萶膥膧窛廅醆莸濪癝糘霋흋簱势蘶秤**橅频蔈材艠叴摾餼蓣吿渀輤坄甝昝

二、操作指南

1.入口

快手广告投放平台点击[工具]板块,点击[素材投前预估]进入投前预估功能页面

视频库页面,点击[投前预估]按钮,即可进入投前预估功能页面

2.创建任务

2.1 上传成功

在投前预估页面点击[创建预估任务],系统出现操作框供选择优化目标和上传视频

**辦 建 伍 卸 亏 查 智 寿 远 困 弱** 估 结 果 预 估 中 " 。 系 统 预 估 需 5-10 分 钟 , 待 系 统 完 成 预 估 后 , 刷

2.2 上传失败

上传视频后提示创建失败,点击[查看原因]可跳转到修改视频页面 传新视频创建预程住势的具体原因,如果上传同样的视频会导致创建任务失败,可重新上 投费预础控务划装查预到好透的**倍速感损错**控路长能顶估结果的情况下

3.任务列表

点击对应的评分类型,可筛选出对所选择评分类型的任务

4. 推至视频库

· 癫击[推至视频库],可以将预估的视频推送是视频库,后续创编可以从视频库选择对应视

推送至视频库后,推送至视频库的原入口显示为[已推送],并置灰不可编辑.

5.查看详情

点击[查看详情],可查看视频内容质量和转化效果的分析详情,并可以查看优秀案例。

**國**蒙洋 情 由 **康奈 中** 中 來 查 看 更 梦 影 确 思 象 信 想 会 析 , 查 看 对 应 的 加 分 影 响 因 素 和 减 分 影 响

优秀案例板块将结合该账户的一级行业和二级行业,筛选出5条优质素材 点击[立即查看],可跳转至开眼快创平台查看行业的优秀案例。

6.重新检测

7.删除任务

8.批量操作

选闭 奇 将 蓼 华 信 务 的 椀 频 推迟差 推 梯 顶 库。点击 [ 批 量 删 除 ] ,即 可 将 多 个 预 估 任 务 删 除。 如 需 选 择 所 有 的 预 估 任 务 ,点击 [ 全 选 ] 按 钮